# MyAdmin Training Guide

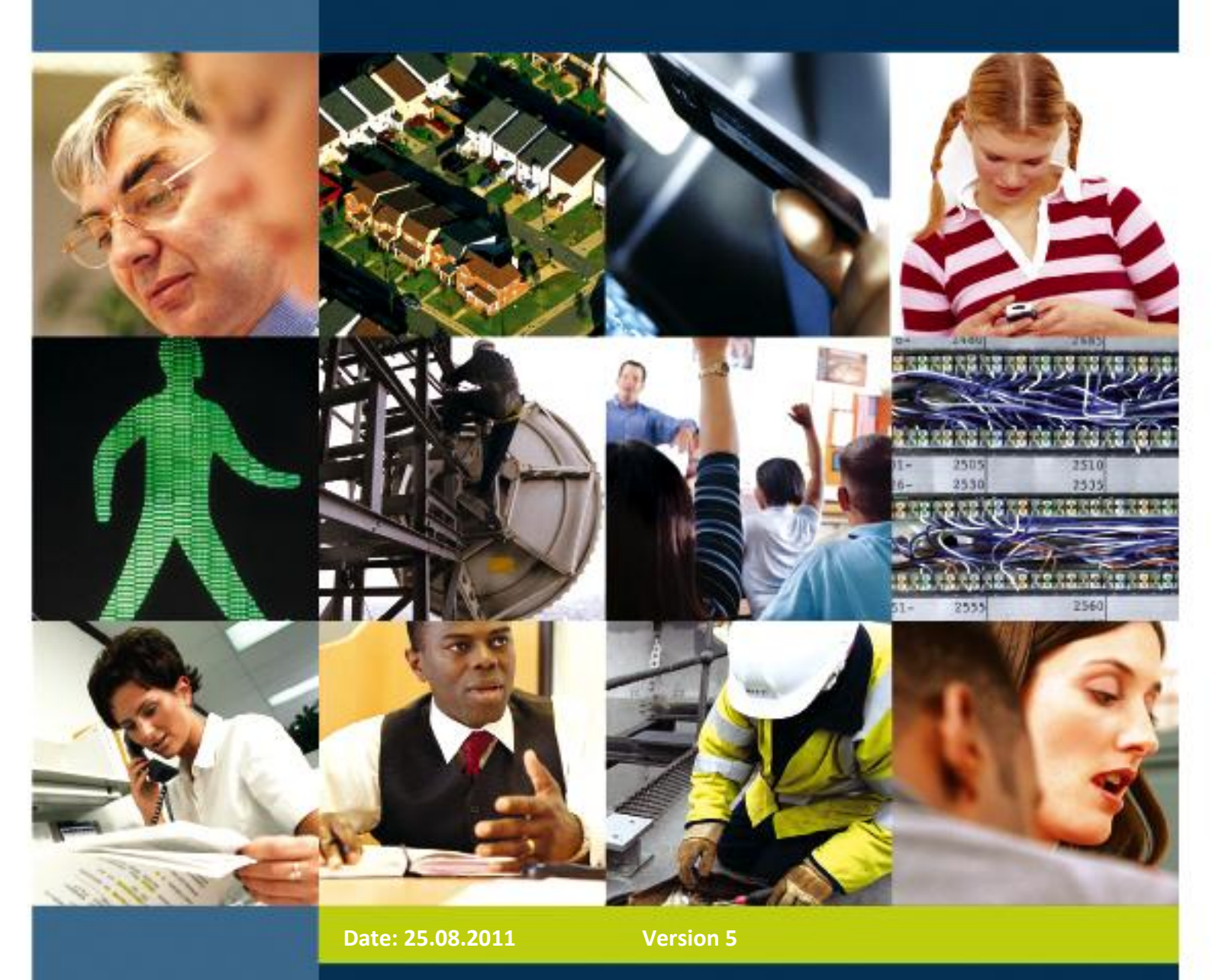

## **BT** wholesale

## **Table of Contents**

| 1. | Overview                                       | . 3 |
|----|------------------------------------------------|-----|
| 2. | Applying for access                            | .4  |
| 3. | Account Reactivation                           | . 4 |
|    | 4. MyAdmin                                     | . 6 |
|    | 4.1 Delete Users                               | 11  |
|    | 4.2 Resetting PINs                             | ۱2  |
|    | 5. Access Requests (ESRs)                      | ٤4  |
|    | 5.1. Fault Diagnostics / KBD: Additional Steps | ٢7  |
|    | 5.2. Wholesale Calls                           | ۱9  |
|    | 5.3 eCo Plus                                   | 23  |
|    | 5.4 Content Services                           | 23  |
|    | 6. Secure and Un-secure Users                  | 30  |
| Sι | ımmary                                         | 30  |
| A  | oplication Requests (ESR)                      | 30  |
|    |                                                |     |

#### Legal and Confidentiality Statement

The information contained in this Training Guide is provided to the Communications Provider in confidence for information purposes only and is the copyright of British Telecommunications plc. Please do not forward, republish or permit unauthorised access. Publication of this Training Guide does not give or imply any licence to any intellectual property rights belonging to British Telecommunications plc or others. Whilst BT has taken reasonable steps to ensure that the information contained within this Training Guide is accurate at the time of issue, it is subject to change at any time without further notice. Further, anything contained in this Training Guide does not constitute any contractual or other obligation on the part of BT. BT shall have no liability in contract, tort or otherwise for any loss or damage, howsoever arising from use of, or reliance upon, the information in this Training Guide by any person.

British Telecommunications plc
Registered Office: 81 Newgate Street, London, EC1A 7AJ
Registered in England no.1800000
All third party rights are hereby acknowledged.
© British Telecommunications plc, 2011. All rights reserved

#### 1. Overview

MyAdmin is a new application that gives you, the customer, the control to help you to meet your own timescales and have the ability to deal with certain application requests and all password resets within your company. This guide gives you a step by step look at what you will need to do when a request comes in.

#### 2. Applying for access

In order to apply for access please send in a MyAdmin application form via your manager or BT Account manager to btwholesale.direct@bt.com. Download the latest application form from:

http://www.btwholesale.com/pages/static/Applications/Orders/myadmin.html

### 3. Account Reactivation

Account reactivations are traditionally requested by contacting the support team at btwholesale.direct@bt.com, MyAdmin provides the opportunity for customers to manage the authorisation and processing of such requests without the need to rely on BT support services. To fully exploit the benefits of MyAdmin you should communicate to all relevant users within your company advising that if an account needs reactivating, requests should be routed to one of the administrators within your company and **not** btwholesale.direct@bt.com.

If any further requests are received by the BT support desk, BT will respond to the requesting user, providing details of the relevant Administrator(s) to whom the request needs to be re-routed. When a request is received, you should check that the requesting user works for your company, is using a valid company email address and that he/she satisfies any additional security validation criteria that your company may have.

To re-activate an account, once approved, you will need to login to www.btwholesale.com which will take you to the customer zone. MyAdmin will be listed on the customer zone under applications.

## **BT** wholesale

## **CUSTOMER** ZONE

Hi and welcome back Caroline . Your last session ended on 19/10/09 at 02:31PM

#### APPLICATIONS 👂

## TRACK PRODUCTS This area allows you to track up to ten specific products to see if there have

Click on an application to launch: MyAdmin Quick Quote Radial Distance Calculator Wholesale Calls

٥

specific products to see if there have been any updates since the last time you visited. You can track many more products on the my tracked products page.

#### MYADMIN ACCESS

MyAdmin is a new tool for btwholesale.com that gives you improved control over your employee's access to key BT Wholesale systems, saving time and strengthening security.

Read more about MYADMIN

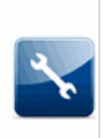

#### 4. MyAdmin

This is the application you will use to reset a btwholesale.com user account so click on the link to take you to this application. On clicking the MyAdmin link you will need to enter your pin, details of which you should have received in the email confirming you have been granted access to the MyAdmin application.

| HOMEPAGE   PRODUCTS   APPL                                         | ICATIONS   CUSTOMER                                                                             | ZONE   NETWORK INFO                                      | NEWS & BRI            | EFINGS   PRI            | ICING & CONTRAC           | <b>TS</b> SITEMAP    |
|--------------------------------------------------------------------|-------------------------------------------------------------------------------------------------|----------------------------------------------------------|-----------------------|-------------------------|---------------------------|----------------------|
| BROADBAND   21CN & CONSUL                                          | T 21   COMMUNICATI                                                                              | ONS PROVIDER L                                           | ogout   Profile       | Search                  |                           | GO                   |
| BT wholesale<br>MANAGE RESOURCES<br>> Manage ESRs<br>> Search User | Unallocated ESR(s)<br>No new ESRs to be d<br>My Work Stack<br>Click on user name to<br>Username | iisplayed.<br>9 work on ESR(s) for user.<br>Company Name | Sort by:<br>Requested | Please selec<br>Feature | t Requested dat           | ✓ READY ><br>te/time |
|                                                                    | O DUATEST                                                                                       | Test                                                     | Fault Diagnos         | tics                    | 03-02-2009<br>9:25:04:000 |                      |
|                                                                    | PAGE: 1                                                                                         | Previ                                                    | ous    Next           | First Page    L         | .ast Page                 | Total Pages: 1       |
|                                                                    | What do you want to<br>Action ESR                                                               | to do?                                                   |                       |                         |                           |                      |
|                                                                    |                                                                                                 |                                                          |                       |                         |                           |                      |
| BT wholesale                                                       |                                                                                                 | About BTV                                                | / I Contact I         | Accessibility           | i Help i Term             | s and conditions     |

Click on the 'Search User' link.

| HOMEPAGE   PRODUCTS   APPL                                             | ICATIONS   CUSTOMER ZONE   NE                                                                   | ETWORK INFO                                                       |
|------------------------------------------------------------------------|-------------------------------------------------------------------------------------------------|-------------------------------------------------------------------|
| BROADBAND   21CN & CONSUL                                              | T 21   COMMUNICATIONS PROVID                                                                    | DER Logout   Profile Search GO                                    |
| BT wholesale<br>MANAGE ESR<br>> User Admin<br>BACK TO<br>< Manage ESRs | User Admin Please search users based on the Username: TESTDUA First Name: Application: SEARCH > | Employee Reference Number:                                        |
|                                                                        |                                                                                                 |                                                                   |
| <b>BT</b> wholesale                                                    |                                                                                                 | About BTW   Contact   Accessibility   Help   Terms and conditions |

On the screen above you have a few options to find the user who needs their account reactivated. If you have the person's username you can search via the username field, but you may want to use the first name and surname option to find a user. Once you have entered the details, click on 'Search'.

|                            | ATIONS   CUSTOMER ZONE      | NETWORK INFO NEWS & E          | RIEFINGS   PRICI     | NG & CONTRACTS | SITEMAP     |
|----------------------------|-----------------------------|--------------------------------|----------------------|----------------|-------------|
| BROADBAND   21CN & CONSULT | 21   RESELLER               | Logout   Pro                   | file Search          |                | GO          |
| <b>BT</b> wholesale        | User Admin                  |                                |                      |                |             |
| > Ilser Admin              | Please search users based o | n these criteria :             |                      |                |             |
| BACK TO                    | Username:                   | Empl                           | oyee Reference N     | umber:         |             |
| < Manage ESRs              | MYADMINTEST                 |                                |                      |                |             |
|                            | First Name:                 | Last                           | Name:                |                |             |
|                            | Application:                | Emai                           | :                    |                |             |
|                            | SEARCH >                    |                                |                      |                |             |
|                            | Result                      |                                |                      |                |             |
|                            | Username                    | Email Address                  | Full Name            | Company Nam    | ne          |
|                            | MYADMINTEST                 | caroline.2.humphrey@<br>bt.com | Caroline<br>Humphrey | Test           |             |
|                            | PAGE: 1                     | Previous   Next                | First Page   Last    | Page Tota      | I Pages : 1 |
|                            | Admin Tasks                 |                                |                      |                |             |
|                            | What do you want to do?     |                                |                      |                |             |
|                            | Manage Password             | *                              |                      |                |             |
|                            | READY >                     |                                |                      |                |             |

Click on the username that needs the account to be reactivated.

| HOMEPAGE   PRODUCTS   APPL                                          | ICATIONS   CUSTOMER ZONE   NETWORK INFO   NEWS & BRIEFINGS   PRICING & CONTRACTS SITEMAP |  |  |  |  |
|---------------------------------------------------------------------|------------------------------------------------------------------------------------------|--|--|--|--|
| BROADBAND   21CN & CONSUL                                           | T 21   RESELLER Logout   Profile Search                                                  |  |  |  |  |
| <b>BT</b> wholesale                                                 | BTwholesale                                                                              |  |  |  |  |
| MANAGE ESR                                                          | User Details                                                                             |  |  |  |  |
| > User Details                                                      | Please click Confirm to save                                                             |  |  |  |  |
| > Action ESR                                                        | User: MYADMINTEST                                                                        |  |  |  |  |
| <ul> <li>&gt; Add Applications</li> <li>&gt; Add Content</li> </ul> | Email: caroline.2.humphrey@bt.com                                                        |  |  |  |  |
| > Personal Details                                                  | User Status:                                                                             |  |  |  |  |
| <ul><li>&gt; Business Details</li><li>&gt; Generate PIN</li></ul>   | O Active O Suspended 💿 Inactive                                                          |  |  |  |  |

You will be able to see if their account is one of the following:

- Active Their account is active
- Suspended The user has forgotten their password too many times.
- Inactive The user has forgotten their security questions

If the account is active or suspended then the user should be able to get online using the 'Forgot your Password' or 'Account Reactivation' links.

| BROADBAND   21CN & CONSULT 21   COMMUNICATIONS PROVIDER Logout   Profile BTwholesale                                                                                                    | Search                                     |     |
|----------------------------------------------------------------------------------------------------|--------------------------------------------|-----|
| <b>BT</b> wholesale                                                                                                    |                                            |     |
| USER ADMIN         > User Details         > ESR Details         > Applications         > Contents         > Personal Details         > Business Details         > Credential Details         > Show All         > Generate PIN         SACK TO         < User Admin         > Download Users         > Admin Reports | ve/suspended it will now become active.    |     |
| BT wholesale About BTW   Contact                                                                                                    | Accessibility 1 Help 1 Terms and condition | ons |

If the user is 'un-secure' (their username is an email address) then please refer to section 4 in the MyAdmin User Guide.

#### **4.1 Delete Users**

If someone leaves your company, for security reasons you will want to delete this user from btwholesale.com. If you would like to delete a user, search for the user as normal; then once you have found the username of the person you wish to delete, please select from the drop down tasks list 'Delete user' and click on 'ready' as shown in the screen shot below.

| > Ilser Admin | Please search users based | d on these criteria :          |                      |                      |
|---------------|---------------------------|--------------------------------|----------------------|----------------------|
| BACK TO       | Username:                 | Emp                            | loyee Reference N    | umber:               |
| < Manage ESBs |                           |                                |                      |                      |
| ( manago cono | First Name:               | Last                           | Name:                |                      |
|               | caroline                  |                                |                      |                      |
|               | Application:              | Ema                            | il:                  |                      |
|               |                           |                                |                      |                      |
|               | SEARCH >                  |                                |                      |                      |
|               |                           |                                |                      |                      |
|               | Result                    |                                |                      |                      |
|               | Username                  | Email Address                  | Full Name            | Company Name         |
|               | O DUAADMIN                | caroline.2.humphrey@<br>bt.com | Caroline<br>Humphrey | Test                 |
|               | O DUATESTTEST             | caroline.2.humphrey@<br>bt.com | caroline<br>Humphrey | Test                 |
|               | TESTUSERDUA               | caroline.humphrey@te<br>st.com | Caroline<br>Humphrey | Test                 |
|               | PAGE : 1                  | Previous   Next                | First Page   Last    | Page Total Pages : 1 |
|               | Admin Tasks               |                                |                      |                      |
|               | What do you want to do    | ?                              |                      |                      |
|               | Delete User               |                                |                      |                      |
|               | Add Applications          |                                |                      |                      |
|               | - Add Contents            |                                |                      |                      |
|               | Delete User               |                                |                      |                      |
|               | Reset PIN                 |                                |                      |                      |

#### 4.2 Resetting PINs

In order to reset a PIN for the user, search for the user as per normal. Select the user profile by clicking the username within the search results field.

| HOMEPAGE   PRODUCTS   APPLIC                                                                             | ATIONS   CUSTOMER ZONE   NETV                                                                      | ORK INFO   NEWS &             |                                                 | ITRACTS SITEMAP         |
|----------------------------------------------------------------------------------------------------|----------------------------------------------------------------------------------------------------|-------------------------------|-------------------------------------------------|-------------------------|
| BROADBAND   21CN & CONSULT                                                                               | 21   RESELLER   CONTENT SER                                                                        | VICES Logout (                | Profile Search                                  | GO                      |
| <b>BT wholesale</b><br>MANAGE ESR<br>* User Admin<br><u>BACK TO</u><br>< Manage ESRs<br>< Download Users | User Admin<br>Please search users based on the<br>Username:<br>test<br>First Name:<br>Application: | se criteria :<br>E<br>Li<br>E | mployee Reference Number:<br>ast Name:<br>mail: |                         |
|                                                                                                    | Result                                                                                             |                               |                                                 |                         |
|                                                                                                    | Username                                                                                           | Email Address                 | Full Name                                       | Company Name            |
|                                                                                                    |                                                                                                    |                               | TEST                                            | Test                    |
| <                                                                                                    | TE STU SER                                                                                         |                               | TEST<br>USER                                    | Test                    |
| <                                                                                                    | TESTUSER                                                                                           |                               | TEST<br>USER                                    | Test                    |
| <                                                                                                    | PAGE : 1                                                                                           | Previous   Nex                | TEST<br>USER                                    | Test<br>Total Pages : 1 |
|                                                                                                    | TESTUSER   PAGE : 1   Admin Tasks   What do you want to do?   Manage Password                      | Previous   Nex                | TEST<br>USER                                    | Test Total Pages : 1    |
|                                                                                                    | TESTUSER   PAGE : 1   Admin Tasks   What do you want to do?   Manage Password   READY >            | Previous   Nex                | TEST<br>USER<br>t First Page   Last Page        | Test<br>Total Pages : 1 |

Once prompted with the user details select the 'Generate PIN' item from the menu on the left:

| HOMEPAGE   PRODUCTS   APPLIC                                                                                                    | ATIONS   CUSTOMER ZONE   NETWORK INFO   NEWS & BRIEFINGS                                                                                                    | PRICING & CONTRACTS SITEMAP                                              |  |  |
|----------------------------------------------------------------------------------------------------|----------------------------------------------------------------------------------------------------|--------------------------------------------------------------------------|--|--|
| BROADBAND   21CN & CONSULT                                                                                                    | 21   RESELLER   CONTENT SERVICES Logout   Profile Sear                                                                                                    | rch GO                                                                   |  |  |
| BT wholesale                                                                                                    | User Details Please click Confirm to save User: TESTUSER                                                                                                    |                                                                          |  |  |
| × Add Applications<br>× Add Content                                                                                              | Email:                                                                                                    |                                                                          |  |  |
| × Personal Details<br>× Business Details<br>× Generate PIN                                                                       | oser status:<br>● Active ◎ Suspended ◎ Inactive                                                                                                    |                                                                          |  |  |
| A Manage ESRs     Search User     A Download Users                                                                               | User belongs to these user groups:<br>User Groups:                                                                                                    |                                                                          |  |  |
| Oownload Users User is an administrator in these ESR groups: ESR Groups: The selected user is not an administrator of any group. |                                                                                                    |                                                                          |  |  |
|                                                                                                    | User rights for the following Applications:                                                                                                    |                                                                          |  |  |
|                                                                                                    | Applications<br>BT Wholesale Ordering System<br>Content Services<br>Quick Quote<br>Radial Distance Calculator<br>WCC Reporting<br>User Rights For The Following Content:<br>Content<br>The selected user has no access to any content yet.<br>< BACK CONFIRM > | Type of Access:<br>request<br>full<br>full<br>request<br>Type of Access: |  |  |
|                                                                                                    |                                                                                                    |                                                                          |  |  |

Once Generate PIN has been selected, a confirmation screen will appear advising whether the action has been successful.

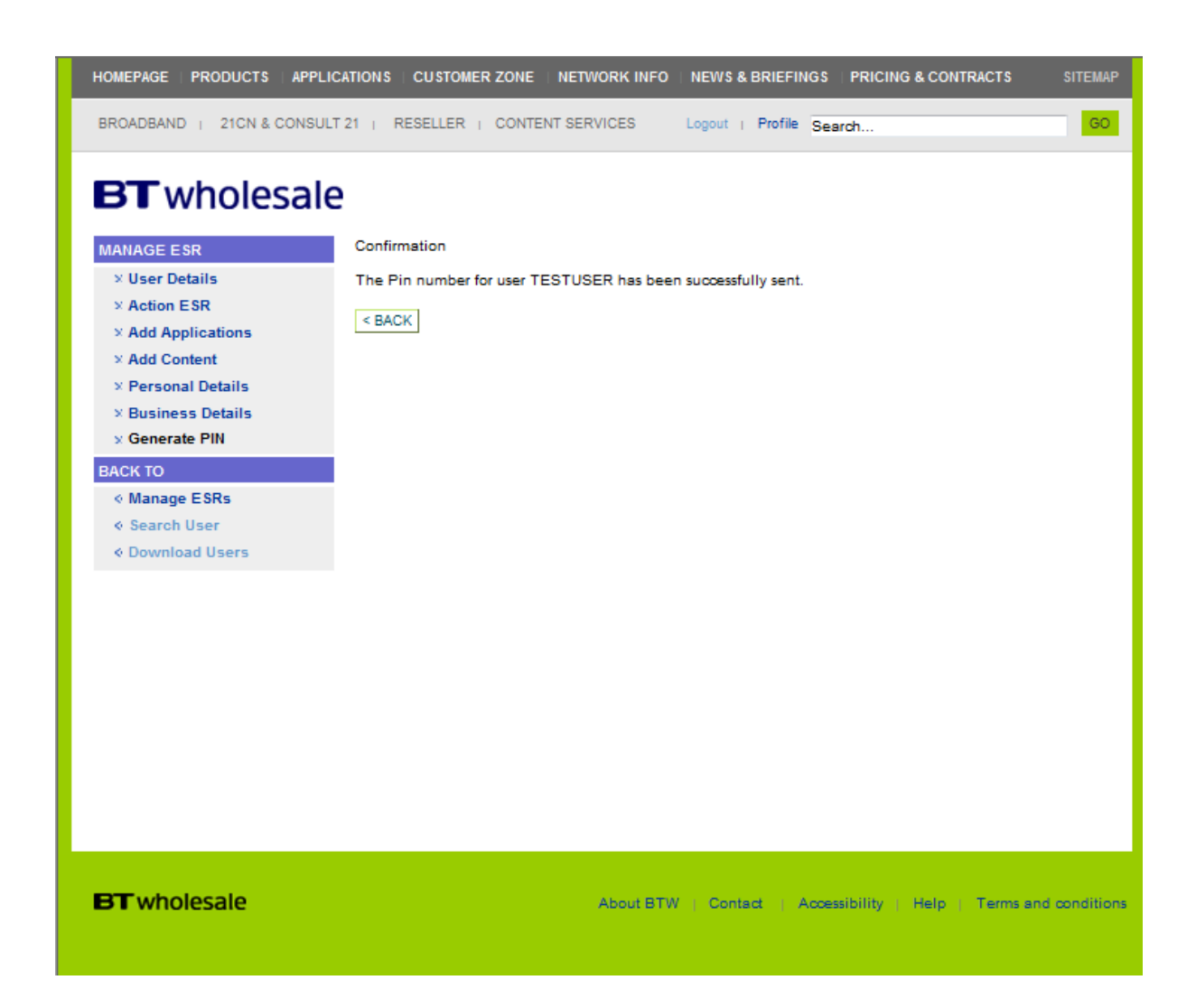

#### 5. Access Requests (ESRs)

If someone within your company requests access to certain applications via the 'Subscribe to other applications' link, an Enhanced Service Request (or ESR) will be generated for administrator review, examples of applications and content for which access can be managed via MyAdmin are shown below:

- o Fault Diagnostics
- o Broadband Secure Content
- o Fast Edition
- o Netview Plus

- o PSTN Simultaneous Order Checker
- Knowledge Based Diagnostics
- o eCo Plus (effective 23rd November 2009)
- Wholesale Customer Reporting (WCR)
- 21C Knowledge Based Diagnostics (effective 23rd November 2009)
- Knowledge Based Diagnostics
- Wholesale Content Connect (WCC)
- o BT Wholesale Ordering

If your company is authorised to access the applications above, then any requests from users will automatically be assigned to relevant delegated Administrators within your company.

Notification of new Enhanced Service

Requests will be automatically emailed to the relevant Administrators within the company.

When you login, you will need to go to 'Manage ESR' and you should see the relevant Enhanced Service Request listed.

|                          | LICATIONS CUSTOMER ZONE                                                                 |                 | & BRIEFINGS   PRICING & CO | NTRACTS SITEMAP            |  |  |
|--------------------------|-----------------------------------------------------------------------------------------|-----------------|----------------------------|----------------------------|--|--|
| BROADBAND   21CN & CONSU | LT 21   RESELLER                                                                        | Logout          | Profile Search             | GO                         |  |  |
| BTwholesale              |                                                                                         |                 |                            |                            |  |  |
| MANAGE RESOURCES         | Unallocated ESR(s)                                                                      |                 |                            |                            |  |  |
| > Manage ESRs            | Select the new ESR(s) for a                                                             | ownership. So   | rt by: Please select       | ✓ READY >                  |  |  |
| > Search User            | Select All Username                                                                     | Company Name    | Requested Feature          | Requested<br>date/time     |  |  |
|                          |                                                                                         | Test            | Fault Diagnostics          | 17-11-2009<br>12:24:11:000 |  |  |
|                          | PAGE: 1                                                                                 | Previous    Nex | t First Page     Last Page | Total Pages: 1             |  |  |
|                          | *What do you want to do<br>Obtain Ownership V<br>READY ><br>No outstanding ESRs to be o | ?<br>displayed. |                            |                            |  |  |

Select the ESR you want to action and from the dropdown menu select 'Obtain Ownership' and click 'Ready.

|                           | LICATIONS   CUSTOMER ZONE   NETWORK INFO   NEWS & BRIEFINGS   PRICING & CONTRACTS SITEMAP |
|---------------------------|-------------------------------------------------------------------------------------------|
| BROADBAND   21CN & CONSUL | T 21   RESELLER Logout   Profile Search GO                                                |
| <b>BT</b> wholesale       | 2                                                                                         |
| MANAGE RESOURCES          | Unallocated ESR(s)                                                                        |
| > Manage ESRs             | No new ESRs to be displayed.                                                              |
| > Search User             |                                                                                           |
|                           | My Work Stack                                                                             |
|                           | Click on user name to work on ESR(s) for user. Sort by: Please select                     |
|                           | Username Company Name Requested Feature Requested date/time                               |
|                           | O DUAADMIN Test Fault Diagnostics 17-11-2009<br>12:24:11:000                              |
|                           | PAGE: 1 Previous    Next First Page    Last Page Total Pages: 1                           |
|                           | What do you want to do?<br>Action ESR                                                     |

Select the ESR you would like to action and then from the dropdown menu select 'Action ESR'. Click 'Ready'.

| HOMEPAGE   PRODUCTS   APP                                                                                                | LICATIONS   CUSTOMER ZONE   NETWORN                                                                 | KINFO   NEWS & BRIEFING S   PRICING & CONTRACTS SITE                                                 | МАР |  |  |  |
|----------------------------------------------------------------------------------------------------|----------------------------------------------------------------------------------------------------|----------------------------------------------------------------------------------------------------|-----|--|--|--|
| BROADBAND   21CN & CONSU                                                                                                 | LT 21   RESELLER                                                                                    | Logout   Profile Search                                                                              | GO  |  |  |  |
| BTwholesale                                                                                                    |                                                                                                    |                                                                                                    |     |  |  |  |
| MANAGE ESR    Vuser Details  Action ESR  Add Applications  Add Content  Personal Details  Business Details  Generate PIN | User: DUAADMIN<br>Email: caroline.2.humphrey@bt.com<br>Applications<br>Fault Diagnostics<br>Content | Type of Access <ul> <li>none</li> <li>readOnly</li> <li>full</li> <li>deny</li> </ul> Type of Access |     |  |  |  |
| ВАСК ТО                                                                                                    | There are no Requested Content for DUA                                                              | ADMIN                                                                                                |     |  |  |  |
| < Manage ESRs<br>< Search User                                                                                           | RESET > READY > < BACK                                                                              |                                                                                                    |     |  |  |  |

You now have the ability to either give 'full access' or provide 'read only access' or 'deny access'; select the relevant option and click 'Ready' to complete.

#### 5.1. Fault Diagnostics / KBD: Additional Steps

If a request is for access to Fault Diagnostics or Knowledge Based Diagnostics (KBD), an additional step will need to be completed; you will need to assign access to the assets associated with the individual SP Group (Service Provider Group) which you want the requestor to be able to test.

Click on the 'Business Details' link, see screenshot below:

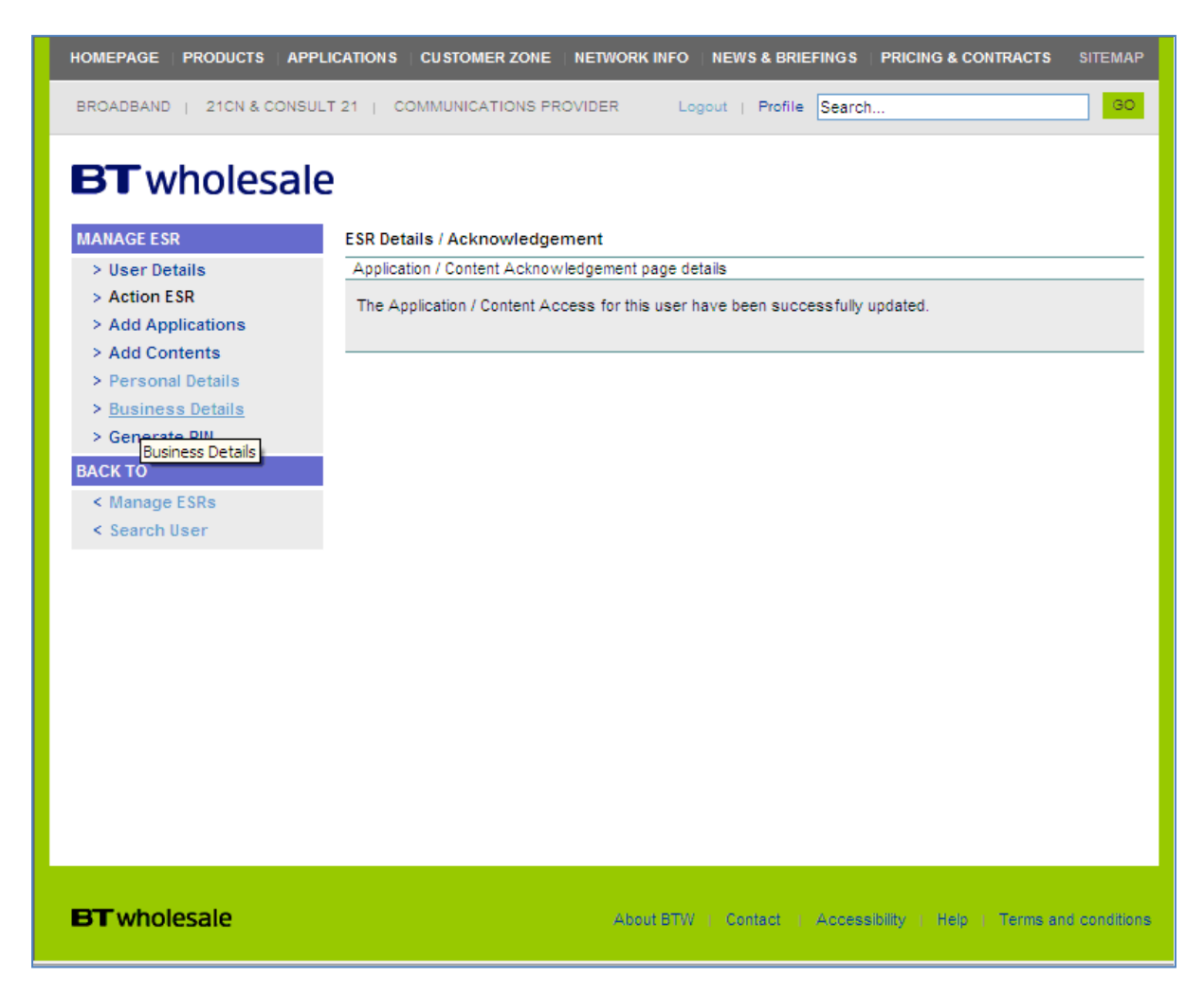

Once in the 'Business Details' screen, you need to select the SP Group (Service Provider group) whose assets you would like the user to be able to perform diagnostics against.

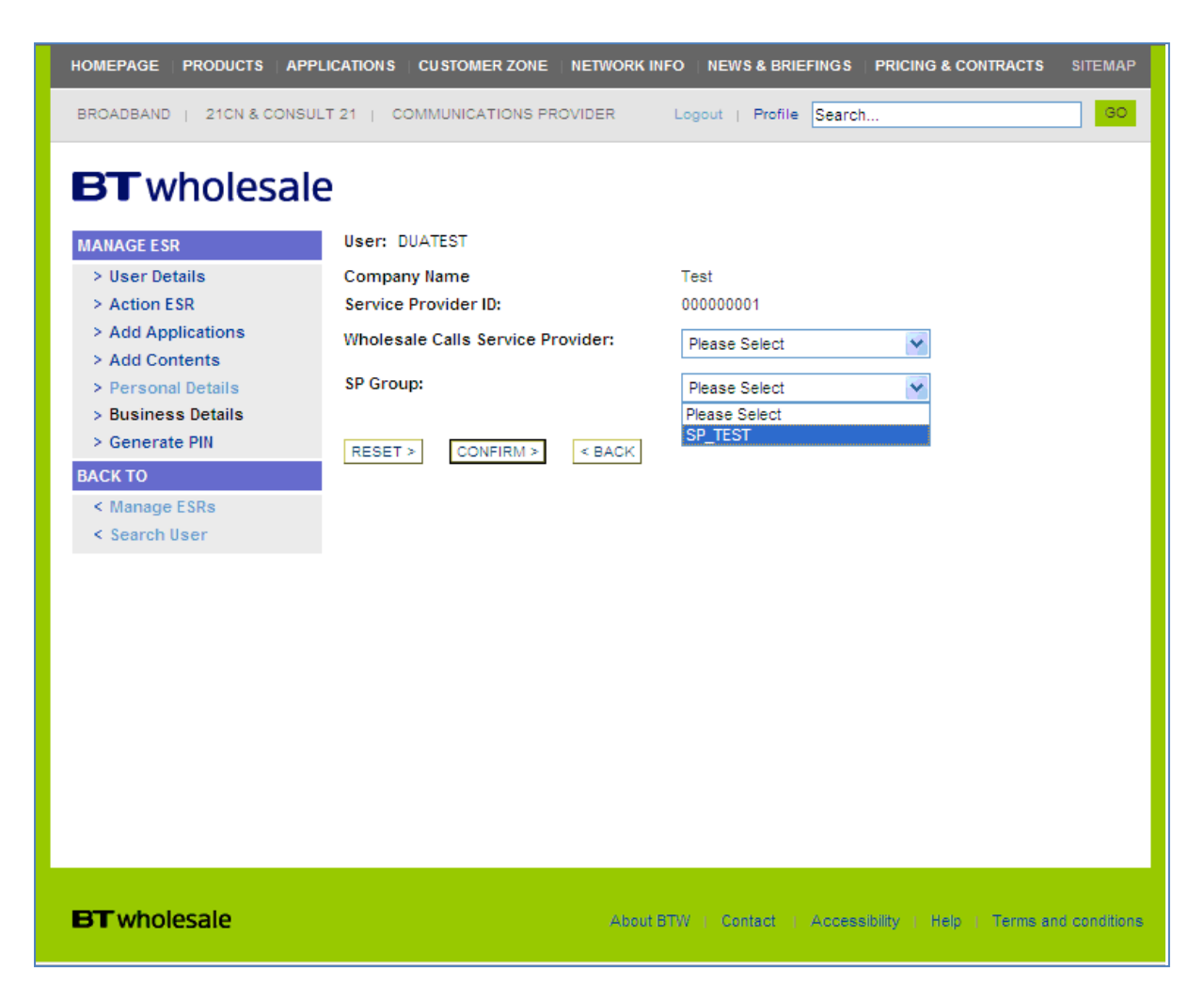

Click on 'Confirm' once you have chosen the appropriate option. The user will now have the ability to use Fault Diagnostics against the assets associated with the SP Group (Service Provider group) you have selected.

#### 5.2. Wholesale Calls

Access to Wholesale Calls cannot currently be requested via the 'Subscribe to other applications' (ESR) link and therefore must be treated slightly differently. If your company uses the Wholesale Calls application, you can still grant access to the application for people in your company via MyAdmin, but individual access requests will need to be passed manually (by the requesting user) to the relevant administrator(s).

It is recommended that you ensure users are aware of the slightly different access request procedure surrounding Wholesale Calls. On receipt of a valid Wholesale Calls access request, you will need to login to www.btwholesale.com and click on 'Manage ESRs' as usual.

Once in, click on 'Search User' and search for the user who requires access

| HOMEPAGE   PRODUCTS   APPL                                                      | ICATIONS   CUSTOMER 2 | ZONE   NETWORK INFO   NEV      | NS&BRIEFINGS   PRI   | CING & CONTRACTS SITEMAP |  |
|---------------------------------------------------------------------------------|-----------------------|--------------------------------|----------------------|--------------------------|--|
| BROADBAND   21CN & CONSULT 21   COMMUNICATIONS PROVIDER Logout   Profile Search |                       |                                |                      |                          |  |
|                                                                                 | User Admin            |                                |                      |                          |  |
| > User Admin                                                                    | Please search users b | ased on these criteria :       |                      |                          |  |
| PACK TO                                                                         | Username:             |                                | Employee Reference   | e Number:                |  |
| DACK TO                                                                         |                       |                                |                      |                          |  |
| < Manage ESRs                                                                   | First Name:           |                                | Last Name:           |                          |  |
|                                                                                 | Caroline              |                                | Humphrey             |                          |  |
|                                                                                 | Application:          |                                | Email                |                          |  |
|                                                                                 | Application           |                                |                      |                          |  |
|                                                                                 | L                     |                                | L                    |                          |  |
|                                                                                 | SEARCH >              |                                |                      |                          |  |
|                                                                                 | Result                |                                |                      |                          |  |
|                                                                                 | Username              | Email Address                  | Full Name            | Company Name             |  |
|                                                                                 |                       | caroline.2.humphrey@<br>bt.com | Caroline<br>Humphrey | Test                     |  |
|                                                                                 | O DUATEST             | caroline.2.humphrey@<br>bt.com | Caroline<br>Humphrey | Test                     |  |
|                                                                                 | PAGE: 1               | Previous   Ne                  | ext First Page   La  | ast Page Total Pages : 1 |  |
|                                                                                 | Admin Tasks           |                                |                      |                          |  |
|                                                                                 | What do you want to   | do?                            |                      |                          |  |
|                                                                                 | Manage Password       | *                              |                      |                          |  |
|                                                                                 | READY >               |                                |                      |                          |  |
|                                                                                 |                       |                                |                      |                          |  |

Select the user and from the dropdown menu click on 'Add Applications'.

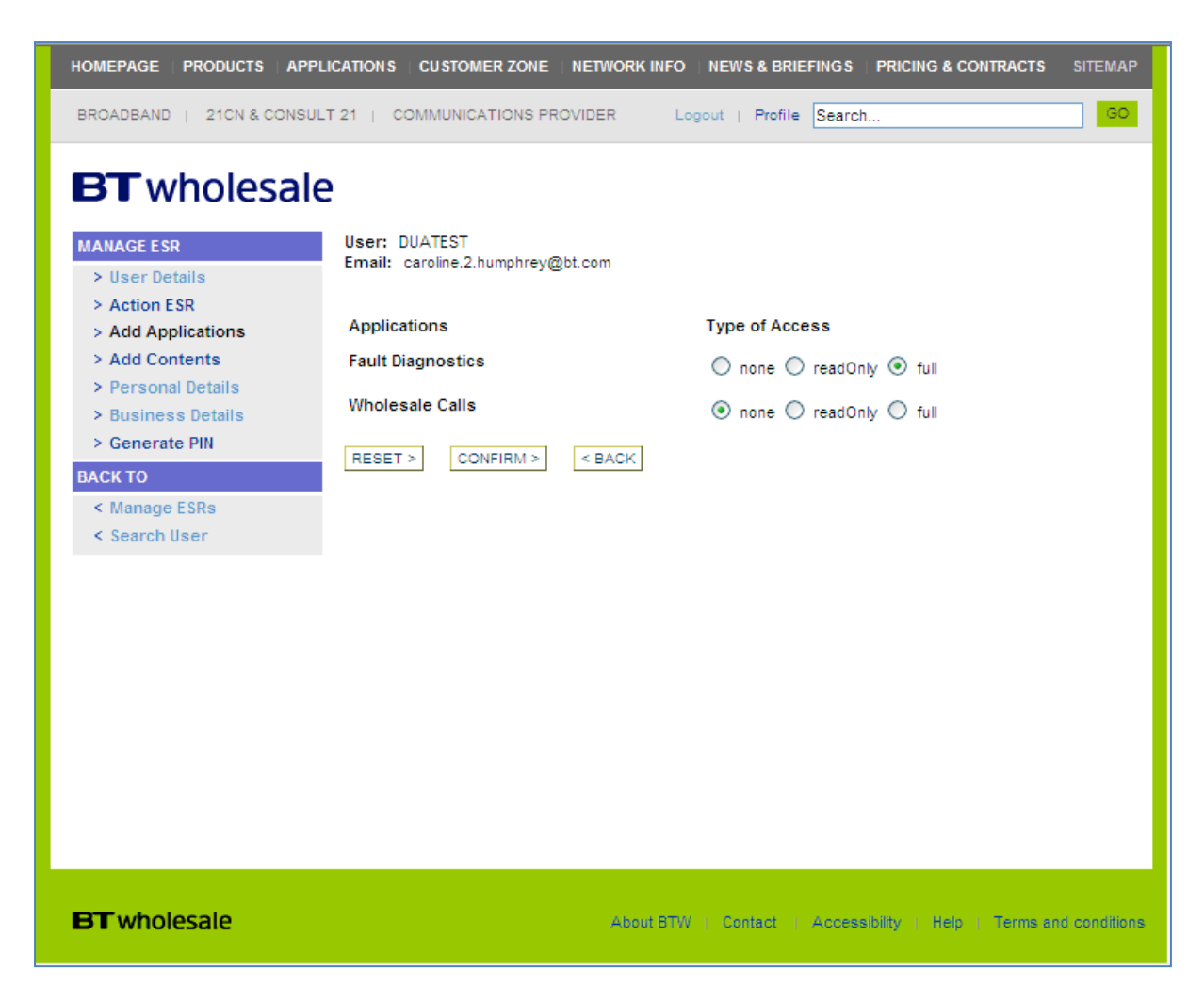

You will see 'Wholesale Calls' listed and you can select 'Full Access' followed by 'Confirm'.

Next click on the 'Business Details' link, see screenshot below

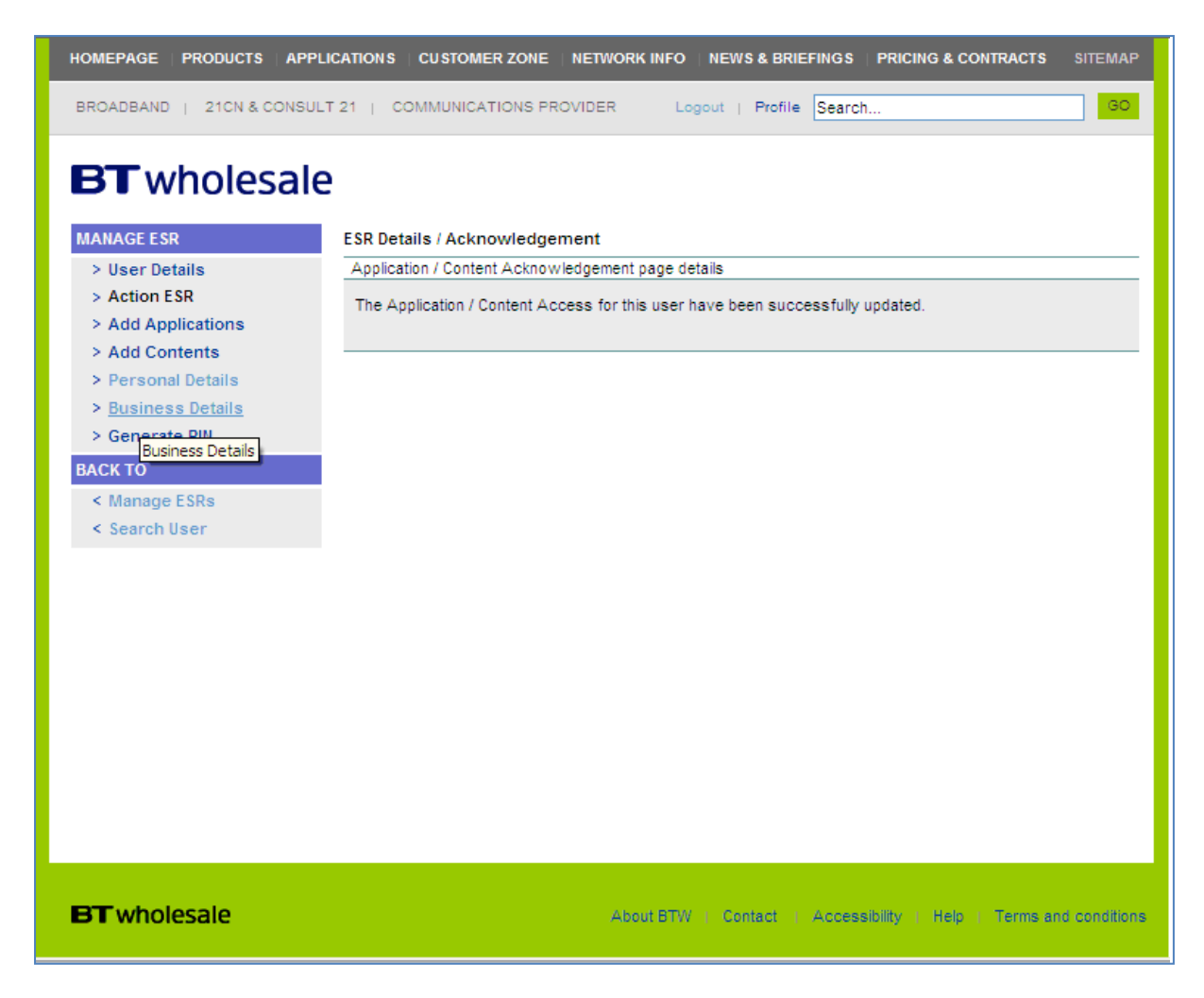

Once in the business details screen, you need to select the relevant Wholesale Calls Service Provider Group against the user profile in order to enable that user to access Wholesale Calls.

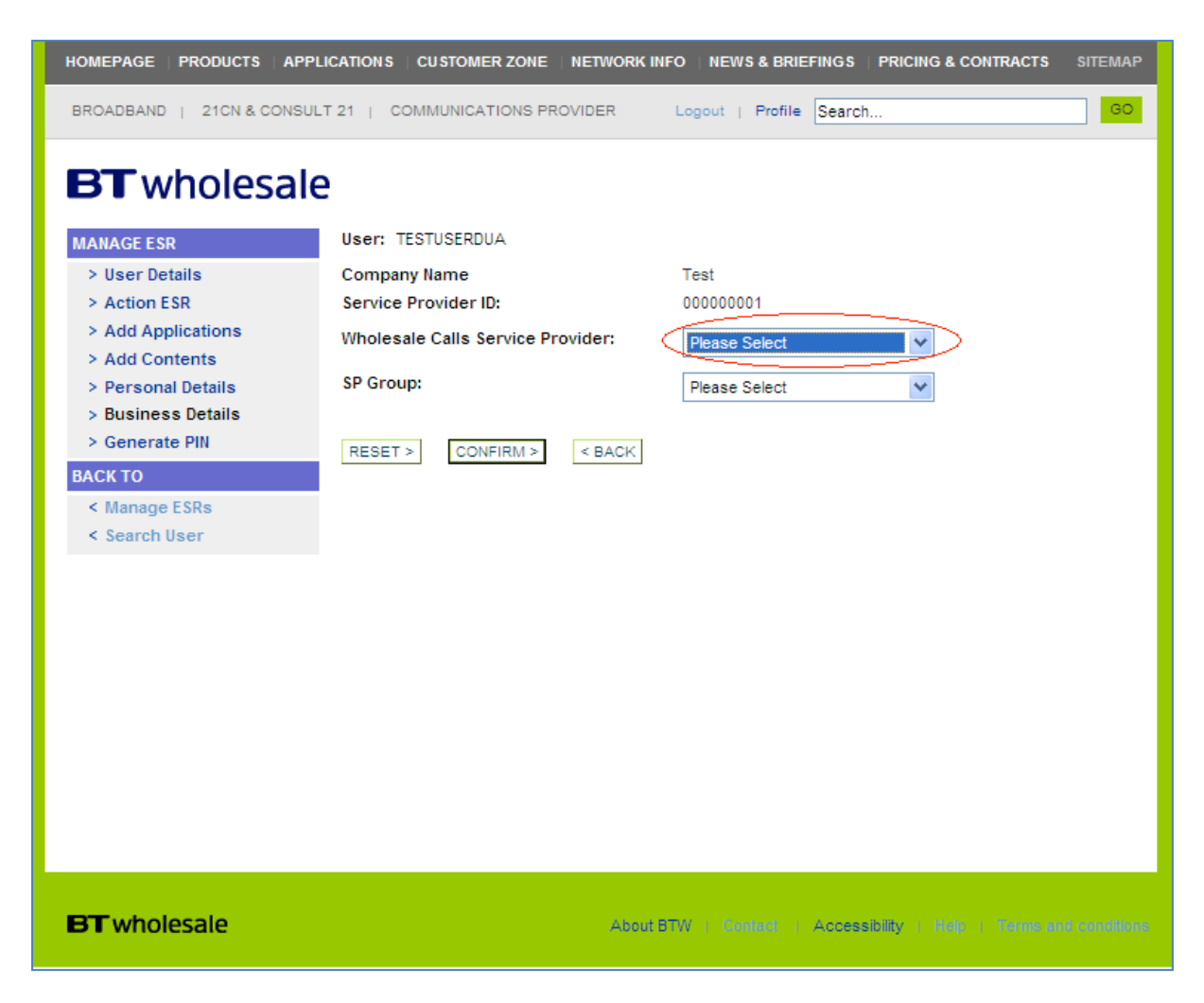

Click on 'Confirm' once you have chosen the appropriate Wholesale Calls Service Provider group. The user will now have the ability to access Wholesale Calls.

#### 5.3 eCo Plus

Once ESRs have been authorised for eCo plus, there is an additional step to grant the user access. One you have provided 'Full Access' to eCo plus for the user, you will be taken to the page below to select the CUG ID that the user should be assigned to.

| Action ESR                                      | Eco Plus acces | Eco Plus access is granted. So please select CUG ID. |                   |  |  |
|-------------------------------------------------|----------------|------------------------------------------------------|-------------------|--|--|
| Add Applications<br>Add Content<br>User Details | Select All     | CUG ID                                               | CUG Name          |  |  |
| Personal Details<br>Business Details            |                | CUGXXXXXXXX                                          | NAMEXXXXXXXXXXXXX |  |  |
| ВАСК ТО                                         |                | CUGXXXXXXXX                                          | NAMEXXXXXXXXXXXXX |  |  |
| Manage ESRs                                     |                | CUGXXXXXXXX                                          | NAMEXXXXXXXXXXXXX |  |  |
| Search User                                     |                | CUGXXXXXXXX                                          | NAMEXXXXXXXXXXXXX |  |  |

Select the appropriate CUG ID and click on submit. Access has now been granted.

#### **5.4 Content Services**

Content Connect (CC) reporting is provided as per usual and is straightforward. When providing access to Content Services, you will be prompted with a number of additional screens. Let's take a quick walkthrough of what these screens show and what they represent.

**Please Note**: Before access is provided to either CC Reporting or Content Services the MyAdmin user must add eCo Plus to each of these applications.

Search for the user as per normal, and select the relevant username to view the user details. Select the 'Action ESR' link

| HOMEPAGE   PRODUCTS   APPLI                                       | CATIONS   CUSTOMER ZONE   NETWORK INFO   NEWS & BRIEFINGS                                                                                                    | PRICING & CONTRACTS SITEMAP |  |  |  |
|-------------------------------------------------------------------|----------------------------------------------------------------------------------------------------|-----------------------------|--|--|--|
| BROADBAND   21CN & CONSULT                                        | T 21   RESELLER   CONTENT SERVICES Logout   Profile Search                                                                                                    | GO                          |  |  |  |
| BTwholesale                                                       |                                                                                                    |                             |  |  |  |
| MANAGE ESR                                                        | User Details                                                                                                    |                             |  |  |  |
| > User Details                                                    | Please click Confirm to save                                                                                                    |                             |  |  |  |
| > Action ESR                                                      | User: TESTUSER                                                                                                    |                             |  |  |  |
| <ul> <li>Add Applications</li> <li>Add Content</li> </ul>         | Email: steven.maclure@bt.com                                                                                                    |                             |  |  |  |
| > Personal Details                                                | User Status:                                                                                                    |                             |  |  |  |
| <ul><li>&gt; Business Details</li><li>&gt; Generate PIN</li></ul> | Active      Suspended      Inactive     Inactive |                             |  |  |  |
| BACK TO<br>< Manage ESRs                                          | User belongs to these user groups:                                                                                                    |                             |  |  |  |
| < Search User                                                     | User Groups:                                                                                                    |                             |  |  |  |
| < Download Users                                                  | DTWNDIesale                                                                                                    |                             |  |  |  |
|                                                                   | User is an administrator in these ESR groups:                                                                                                    |                             |  |  |  |
|                                                                   | ESR Groups:<br>The selected user is not an administrator of any group.                                                                                                    |                             |  |  |  |
|                                                                   | User rights for the following Applications:                                                                                                    |                             |  |  |  |
|                                                                   | Applications                                                                                                    | Type of Access:             |  |  |  |
|                                                                   | Content Services                                                                                                    | request                     |  |  |  |
|                                                                   | User Rights For The Following Content:                                                                                                    |                             |  |  |  |
|                                                                   | Content                                                                                                    | Type of Access:             |  |  |  |
|                                                                   | The selected user has no access to any content yet.                                                                                                    |                             |  |  |  |
|                                                                   | < BACK CONFIRM >                                                                                                    |                             |  |  |  |
|                                                                   |                                                                                                    |                             |  |  |  |

Select whether you would like to provide or deny access. In this instance as we are providing access we would select 'full'. Once the 'Type of Access has been selected click the 'READY>' button.

Please note, you will need to add a reason if you are denying access

| HOMEPAGE   PRODUCTS   APPLIC                                                                                                    | CATIONS   CUSTOMER ZONE                                                                                                    | NETWORK INFO   NE                                                      | WS & BRIEFINGS                                                                                                    | PRICING & CONTRACTS                            | SITEMAP      |
|----------------------------------------------------------------------------------------------------|----------------------------------------------------------------------------------------------------|------------------------------------------------------------------------|----------------------------------------------------------------------------------------------------|------------------------------------------------|--------------|
| BROADBAND   21CN & CONSULT                                                                                                    | 121   RESELLER   CONTEN                                                                                                    | IT SERVICES Log                                                        | out   Profile Sear                                                                                                  | rch                                            | GO           |
| BROADBAND 1 21CN & CONSULT<br>BTT wholesale<br>MANAGE ESR<br>× User Details<br>× Action ESR<br>× Add Applications<br>× Add Content<br>× Personal Details<br>× Generate PIN<br>BACK TO<br>« Manage ESRs<br>« Search User<br>« Download Users | User: TESTUSER<br>Email:<br>Applications<br>Content Services<br>Content<br>There are no Requested Coo<br>If you've denied access, pi<br>NB: This comment will be in<br>EESET> READY > | ontent for TESTUSER<br>lease state the name<br>included in the mail to | Type of Access<br>Type of Access<br>Type of Access<br>Type of Access<br>of the application a<br>of the person whose | s<br>full odenv<br>s<br>and give a reason why. |              |
| <b>BT</b> wholesale                                                                                                    |                                                                                                    | About BTW                                                              | Contact   Access                                                                                                    | ibility   Help   Terms an                      | d conditions |

You now need to specify the relevant attributes you would like to associate to the user profile.

You will be prompted with three different options: 'External admin', 'ISP' and 'CSP User'.

| HOMEPAGE   PRODUCTS   APPLI                                                                                                    |                                                                                                    |                                                                    | KINFO   NEWS & BRIEFINGS                                                                                                    | PRICING & CONTRACTS                                                                                                    | SITEMAP       |
|----------------------------------------------------------------------------------------------------|----------------------------------------------------------------------------------------------------|--------------------------------------------------------------------|----------------------------------------------------------------------------------------------------|----------------------------------------------------------------------------------------------------|---------------|
| BROADBAND   21CN & CONSUL                                                                                                    | LT 21   RESELLER                                                                                                    | CONTENT SERVICE                                                    | S Logout   Profile Sea                                                                                                    | arch                                                                                                    | GO            |
| ECT exholessale<br>Aure Sale<br>Aure Sale<br>Aure Sale<br>Aure Sale<br>Aure Sale<br>Aure Sale<br>Aure Sale<br>Business Details<br>Business Details<br>Business | User: TESTUSER<br>Email:<br>The user has reque<br>for the user<br>Select Role Na<br>Role<br>Externa<br>Admin<br>(CSP/IS<br>CSP Us<br>SUBMIT | sted access to Whol<br>ame Manage<br>Content<br>Caches?<br>I<br>er | esale Content Services. Pleas<br>Description<br>An external user that car<br>his/her company only.<br>Internet Service Provide<br>application.<br>Content Service Provide<br>application. | e fill in the additional attribut<br>n manage roles for users belo<br>r having basic access to WCS<br>r having basic access to WCS | nging to      |
| <b>BT</b> wholesale                                                                                                    |                                                                                                    | Abc                                                                | out BTW   Contact   Acce                                                                                                    | ssibility   Help   Terms ar                                                                                                    | nd conditions |

The ISP dashboard offers an overview of traffic distribution across multiple dimensions. The dashboard displays the ISP's traffic by time, geography, and media format and also allows deeper drilldowns into traffic trends.

The information for customers is organized into two dashboards:

- ISP
- Concurrent

More information can be found on the above via the CBT located on the One Academy (<u>www.Oneacademy.co.uk/btwholesale</u>)

The Customer (CSP) view constitutes a "customer portal," allowing every customer the ability to see aggregated and detailed statistics regarding its own operations.

The information for customers is organized into six dashboards:

- Quality of Service
- Provisioning
- Bandwidth Activity
- Marketing
- Concurrent
- Other

More information can be found on the above via the CBT located on the One Academy (www.Oneacademy.co.uk/btwholesale)

The External Admin profile will allow access to both the CSP and ISP dashboards.

Notice you have a check box under the 'Manage Content Caches?' Selecting this box will allow the user to have an additional function which will allow them to clear cached data .

Select the relevant role and click 'SUBMIT'

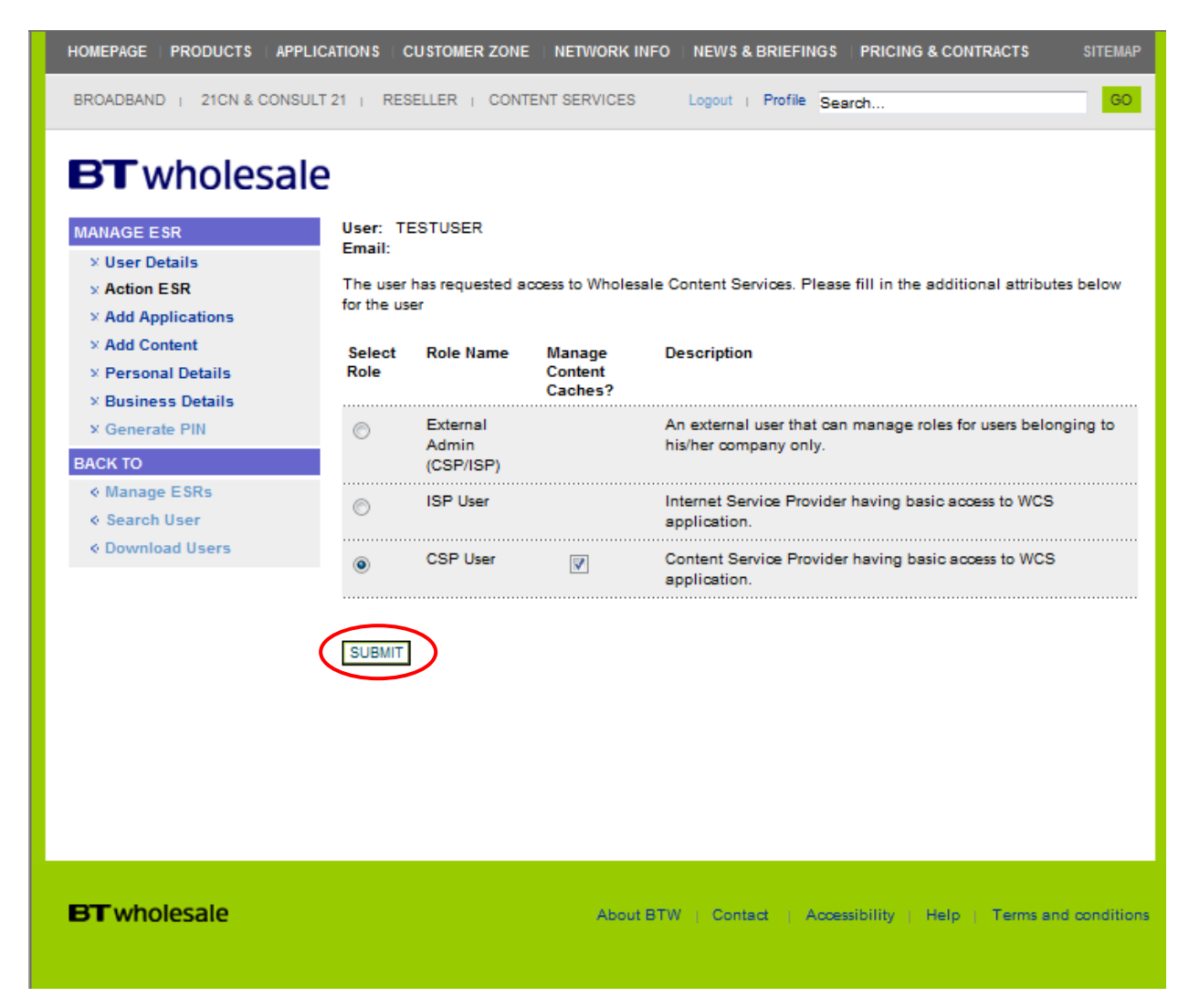

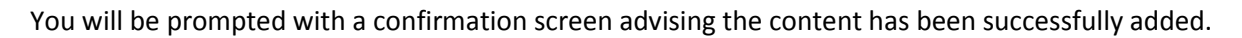

| HOMEPAGE   PRODUCTS   APPLIC                                                                                                    | ATIONS CUSTOMER ZONE NETWORK INFO NEWS & BRIEFINGS PRICING & CONTRACTS                                                                                                    | SITEMAP        |
|----------------------------------------------------------------------------------------------------|----------------------------------------------------------------------------------------------------|----------------|
| BROADBAND   21CN & CONSULT                                                                                                    | 21   RESELLER   CONTENT SERVICES Logout   Profile Search                                                                                                    | GO             |
| BROADBAND Y 21CN & CONSULT<br>ECONSULTANCE<br>MANAGE ESR<br>× User Details<br>× Action ESR<br>× Add Applications<br>× Add Content<br>× Personal Details<br>× Business Details<br>× Business Details<br>× Generate PIN<br>EACK TO<br>« Manage ESRs<br>× Search User<br>× Download Users | 21 + RESELLER + CONTENT SERVICES       Logout + Profile Search         ESR Details / Acknowledgement       Application / Content Acknowledgement page details         The Application / Content Access for this user have been successfully updated. |                |
|                                                                                                    |                                                                                                    |                |
|                                                                                                    |                                                                                                    |                |
| <b>BT</b> wholesale                                                                                                    | About BTW    Contact    Accessibility   Help    Terms                                                                                                    | and conditions |

#### 6. Secure and Un-secure Users

Un-secure users are those who either have two accounts registered under the same email address or if the email address is the username. Un-secure users will not receive an automatic email when they do a password reset. You will know if you have an un-secure user if you try and reset an un-secure user, as you will receive the following message – "You have activated an un-secure user account. If the user is unable to remember their current password, please manually amend the password field and advise user of their new login details."

Once you have reset an un-secure user's account, you should send them an email with the recommended text below:

"Your password has been reset to: xxxxxxxxx once logged in successfully, it important you setup your security question and answers again. Please click on the 'profile' link next to the search bar to do this (Please remember your answers will be case sensitive). This facility will enable you to use the self-care portal links; Forgotten Password and Account Reactivation, via the front page of: www.btwholesale.com if you are not able to login again."

#### **Summary**

**Password Resets** 

- User sends and email to the Administrator
- Search for the users using Manage ESR (Search User)
- Select the user and from the drop down select Manage Password
- Activate the users account

### **Application Requests (ESR)**

- User requests an ESR application
- Email alerts the administrator that an application request (via ESR) has been made
- Administrator login to Manage ESR and selects ESR they want to action
- From the dropdown select Action ESR
- Grant or deny user access to application or content Wholesale Calls
- These requests will be sent manually by the person who requires access
- Search for the users using Manage ESR (Search User)
- Go to the applications page and provide access to application

• Don't forget to add associate the SP group or Wholesale Calls group otherwise they won't see any data.

#### **Document History**

| Issue number | Reason for update | Updated by            | Date          |
|--------------|-------------------|-----------------------|---------------|
| Issue 1      | First issue       | CSLD                  | May 2008      |
| Issue 2      | Second Issue      | CSLD                  | November 2008 |
| Issue 3      | Third issue       | CSLD                  | November 2009 |
| Issue 4      | Fourth issue      | CSLD                  | November 2010 |
| Issue 5      | Fifth Issue       | Service Establishment | August 2011   |